## HT7248FFi

## 540 Line Color Dome Camera Intensifier Series, Focus Free Wall & Ceiling Mountable

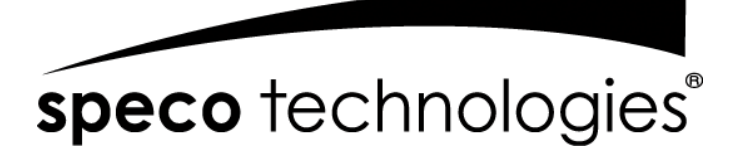

Please read this manual thoroughly before operation and keep it handy for further reference.

Download from Www.Somanuals.com. All Manuals Search And Download.

## WARNING & CAUTION

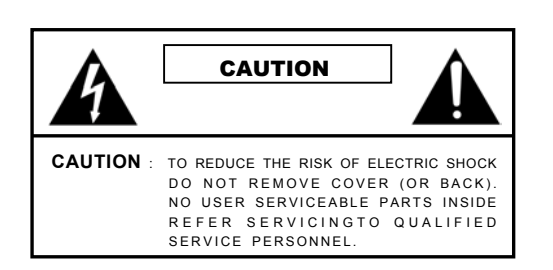

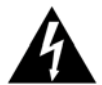

The lighting flash with an arrowhead symbol, within an equilateral triangle is Intended to alert the user to the presence of un-insulated "dangerous voltage" within the product's enclosure that may be of sufficient magnitude to constitute a risk of electric shock to persons

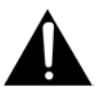

The exclamation point within an equilateral triangle is intended to alert the user to the presence of important operating and maintenance (serving) instructions in the literature accompanying the appliance

**INFORMATION** -This equipment has been tested and found to company with limits for a class a digital device Pursuant to part 15 of the FCC rules. These limits are designed to provide reasonable protection against harmful Interference When the equipments operated in a commercial environment. This equipment generates, uses, and Can Radiate radio frequency energy and if not installed and used in accordance with the instruction manual, may Cause Harmful interference to radio communications. Operation of this equipment in a residential area is likely to cause harmful interference in which Case the user will be required to correct the interference at his own expense.

WARNING - Change or modification not expressly approved by the manufacturer could void the user's authority to operate the equipment

CAUTION : To prevent electric shock and risk of fire hazards.

DO NOT use power sources other than that specified.

DO NOT expose this appliance to rain or moisture.

This installation should be made by a qualified service person and should conform to all local codes.

Download from Www.Somanuals.com. All Manuals Search And Download.

#### Contents

| Package Contents    | ] | 3     |
|---------------------|---|-------|
| Dressoutions        | 1 |       |
| Precautions         | ] | 4     |
| Camera Installation | ] | 5~8   |
| Footuros            | 1 | 0 10  |
| reatmes             |   | 9~10  |
| OSD Setting         | ] | 11~16 |
|                     | 1 |       |
| Troubleshooting     | ] | 17~18 |
| Specification       | ] | 19    |
| Г                   | 1 |       |
| Dimensions          | ] | 20    |
| Warranty            | ] | 21    |

# PACKAGE CONTENTS

- Please make sure that the following items are included in the package:
  - 1 HT7248FFi Camera
  - 2 Mounting Screws
  - 1 Chameleon Dome Cover
  - 1 Video Test Cable

Please leave this manual with the end-user for future reference.

# PRECAUTIONS

- THIS DOME CAMERA SHOULD BE ONLY INSTALLED BY QUALIFIED PERSONNEL
- TO PREVENT A FIRE OR ELECTRICAL HAZARD PLEASE USE PROPER POWER CABLE. THE DOME COVER SHOULD BE TREATED WITH CARE
- DO NOT CELAN THE COVER WITH AN ABRAISIVE CLEANING MATERIAL - PLEASE USE A SOFT CLOTH OR TISSUE TO CLEAN THE DOME COVER
- THERE ARE NO USER-SERVICEABLE PARTS INSIDE.
   PLEASE DO NOT DISASSEMBLE THIS CAMERA OTHER THAN
   TO MAKE INITIAL ADJUSTMENTS
- PLEASE USE A UL APPROVED REGULATED 24 VOLT AC OR
   12 VOLT DC POWER SUPPLY
- PLEASE USE APPROPRIATE LOW VOLTAGE POWER CABLE
   TO PREVENT FIRE OR ELECTRICAL SHOCK
- PLEASE INSURE THAT YOUR INSTALLATION AREA CAN
   SUPPORT THE WEIGHT OF THE CAMERA
- PLEASE HANDLE THIS CAMERA CAREFULLY:
  - DON'T USE A STRONG OR ABRASIVE DETERGENT WHEN CLEANING THE CAMERA.
  - DON'T EXPOSE THE CAMERA TO DIRECT SUN

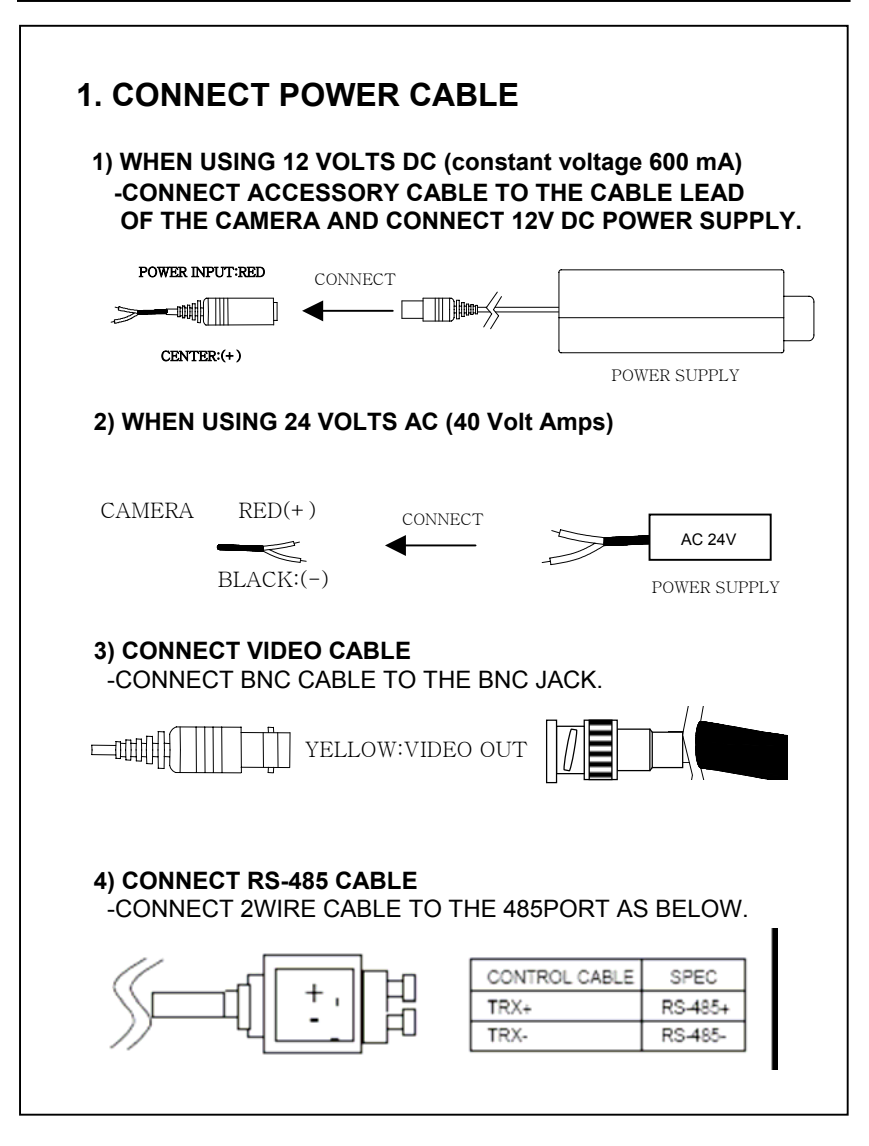

## 2. CHAMELEON COVER INSTALLATION

1) If you wish to change the color of the HT-7248FFi, place the Chameleon Dome over the camera

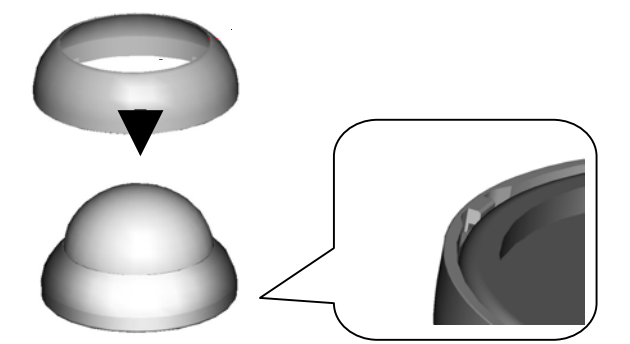

Place the Chameleon Dome over the HT-7248FFi and push until it snaps into position.

Notes : Optional painting before installation

\* Painting method for the Chameleon Dome

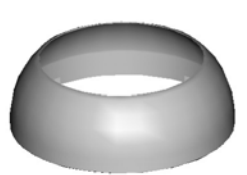

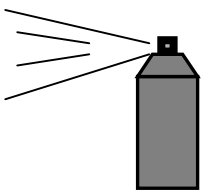

- \* Spray the color of your choice onto the Chameleon cover
- \* If necessary, apply a second coat

## 3. CONTROL BOARD

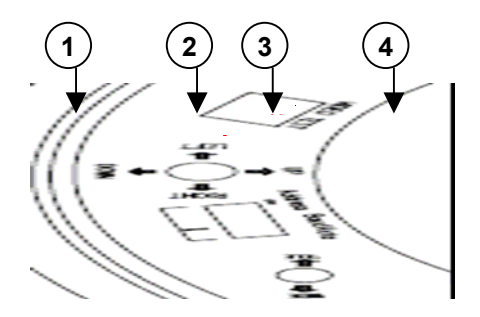

#### 1) Video Test Terminal

For second video output

#### 2) OSD (On Screen Display) Joy stick

Press the Joy stick for one second until the OSD menu tree appears on the screen. Move the Joy Stick up, down, left & right to control the OSD functions.

#### 3) DIP Switch setting for RS485

Please see the next page for controlling this switch.

#### 4) Lens adjustment (for Zoom) Joy stick

Adjust the Joy stick left or right to control between TELE & WIDE, Focus is automatically matched without any adjustment.

### 4. DIP Switch Setting for RS-485 (Pelco-D)

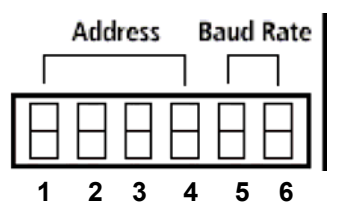

#### 1) Address Setting

to set Camera Address, place switches based on below chart.

| Address | SW 1 | SW 2 | SW 3 | SW 4 |
|---------|------|------|------|------|
| 01      | ON   | ON   | ÓN   | OFF  |
| 02      | ON   | ON   | OFF  | ON   |
| 03      | ÓN   | ON   | OFF  | OFF  |
| 04      | ON   | OFF  | ON   | ON   |
| 05      | ON   | OFF  | ON   | OFF  |
| 06      | ON   | OFF  | OFF  | ON   |
| 07      | ON   | OFF  | OFF  | OFF  |
| 08      | OFF  | ON   | ON   | ON   |
| 09      | OFF  | ON   | ON   | OFF  |
| 10      | OFF  | ÓN   | OFF  | ON   |
| 11      | OFF  | ON   | OFF  | OFF  |
| 12      | OFF  | OFF  | ON   | ON   |
| 13      | OFF  | OFF  | ON   | OFF  |
| 14      | OFF  | OFF  | OFF  | ON   |
| 15      | OFF  | OFF  | OFF  | OFF  |

#### 2) Baud rate Setting

to set Baud rate, please refer the chart below.

| Baudrate | SW 5 | SW 6 |
|----------|------|------|
| 2400     | ON   | ON   |
| 4800     | ON   | OFF  |
| 9600     | OFF  | ON   |
| 19200    | OFF  | OFF  |

Download from Www.Somanuals.com8All Manuals Search And Download.

## SLC

When the image is in front of strong background lighting, your camera allows you to get a clear image.

## INTENSIFIER

1/3 inch density CCD and digital processor permit high quality pictures to be captured in very low light condition.

## **High Resolution**

Horizontal resolution of 540 TV lines is achieved by using a SONY Double Speed CCD with 410,000 pixels, yielding pictures with a high S/N ratio..

### **Motion Detection**

Built in motion detector with adjustable areas of coverage will flash a warning on the screen when motion is detected.

## OSD

All camera functions are menu driven for easy use.

## **Dynamic Noise Reduction**

The Intensifier camera has a DSP chip that can remove image noise efficiently showing clean images in low light conditions.

## **ELECTRONIC DAY/NIGHT**

The Intensifier camera can show color pictures in all lighting conditions, or you can have it automatically switch to a B/W picture in low light conditions

### MANUAL / AUTO IRIS LENS

The Intensifier camera will work with auto iris, manual iris and fixed iris lenses.

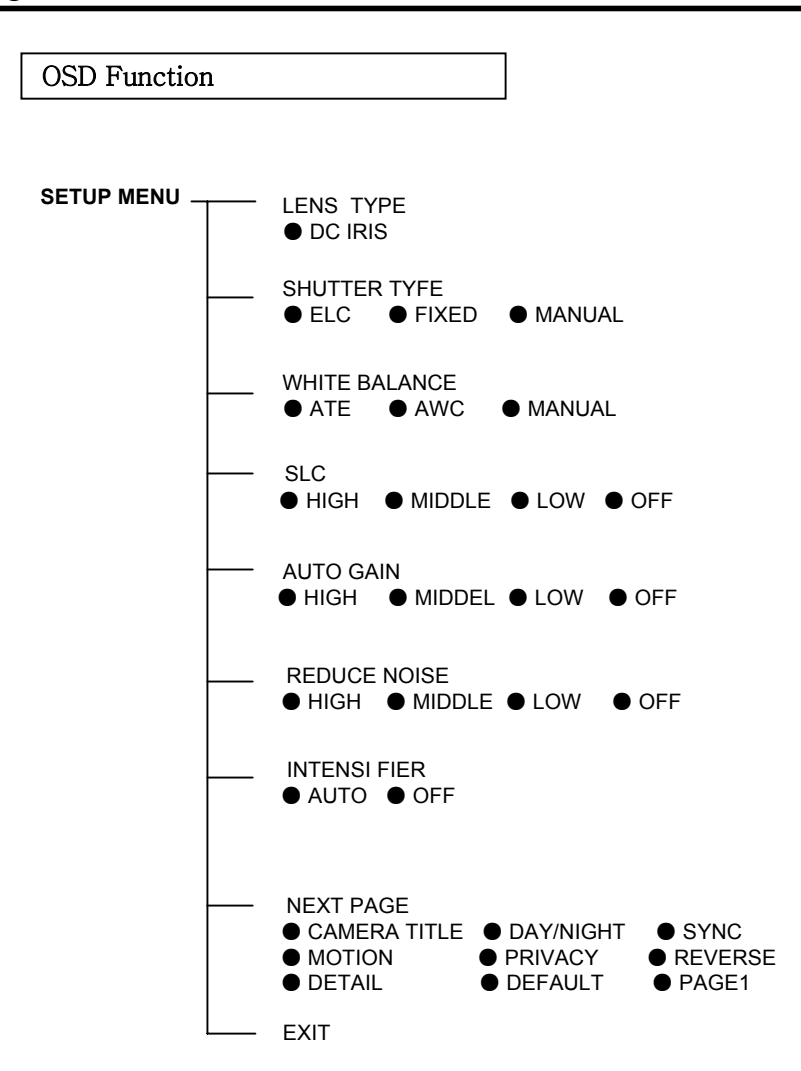

#### 1. LENS (DC) - Lens is static with DC auto iris lens only

#### 2. SHUTTER (Option : OFF / FLK / MANUAL/ ESC)

Flickerless mode (FLK) reduces on-screen flickering.

Electronic Shutter Control (ESC) adjusts brightness level on screen.

Manual mode allows you to adjust the shutter speed from 1/60~1/120,000 of a second (NTSC).

#### 3. WHITE BAL. (Option : ATW / MANUAL / AWC)

Select Auto Tracking White Balance (ATW) when the color temp. is 2400°K~12000°K.

Manual mode allows you to increase or decrease the red or blue factor on screen.

Auto White Balance Control (AWC) automatically adjusts the white balance to your specific environment.

#### 4. SLC (Speco Light Compensation) - BACKLIGHT

It provides intelligent light level control to overcome severe Backlight conditions by Low, Middle & High level control.

#### 5. Auto Gain ( Low / Middle / High)

Increase the GAIN level to brighten the picture. (noise / distortion may develop)

#### 6. REDUCE NOISE (Low / Middle / High)

Reduces noise/distortion on the screen, Increasing the REDUCE NOISE level reduces noise but may introduce video Artifacts, it is deactivated if AGC is turned off.

#### 7. INTENSIFIER

Automatically provides a clear image under low-light conditions. You can control the maximum low-light magnification from 2x to 128x, It is deactivated when SHUTTER is set to FLK mode.

#### 8. NEXT PAGE

Takes you to the special functions.

#### 9. EXIT

Exits the SETUP menu and returns to video monitoring.

#### 1. CAMERA ID

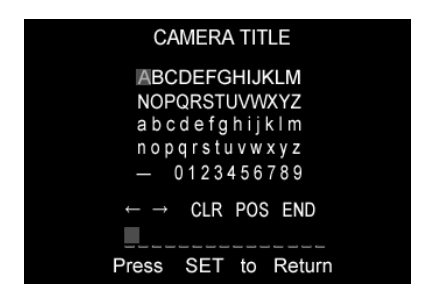

UP, DOWN, LEFT, RIGHT menu control = Select a character, then press (SETUP)MENU to accept it. The character is saved and the title cursor at the bottom of the screen moves to the next position.

← → = Go back or forward in the title name to make changes.
 CLR = Delete the entire name and start again.
 POS = Position the camera title on the screen.
 Press (SETUP)MENU to confirm the position.
 END = Accept the new name.

#### 2. COLOR (Auto / On)

Sets the camera to either automatic color/black and white or full-time color mode.

- \* Auto : The camera will switch into B/W mode under low light conditions.
- \* Color : Always display a color picture.

# OSD Key may not work for 3 seconds when COLOR/ BW mode is changed

#### 3. SYNC (INT / Line Lock)

- INT : When line lock is not required. It synchronize the vertical interval sync pulse of your camera with other equipment to reduce the effect of picture roll on the monitor.
- L/L : Adjust the vertical phase (VPH) from 000 ~ 359 Line Lock is only available with 24VAC power.

#### 4. MOTION

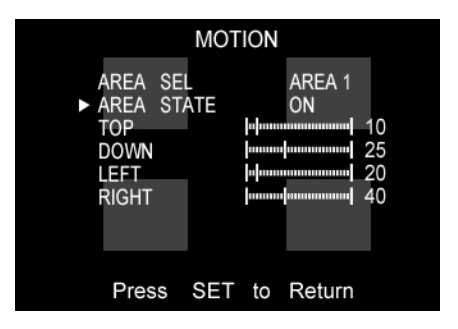

Detects moving objects on screen and displays MOTION DETECTED along with the number of movements counted. Allows you to select the area on screen you want to observe.

AREA SEL = Select a motion detection grid (top left, top right, bottom left, bottom right) to modify. AREA STATE = Activate or deactivate the selected grid. TOP/DOWN/ = Press LEFT or RIGHT menu control left or LEFT/RIGHT right to alter the dimensions of the selected grid.

#### 5. PRIVACY

Allows you to mask certain areas of the screen from observation

AREA SEL = Select a motion detection grid (top left, top right, bottom left, bottom right) to modify. AREA STATE = Activate or deactivate the selected grid. TOP/DOWN/ = Press LEFT or RIGHT menu control left or LEFT/RIGHT right to alter the dimensions of the selected grid.

#### 6. MIRROR

Produces a horizontal mirror image on screen.

#### 7. SHARPNESS

Sharpens the image on screen. You can adjust the sharpness Level from 0~31 (excessive sharpening may cause picture noise to develop).

#### 8. RESET

Restores all factory default settings.

#### 9. RETURN

Returns to the main SETUP menu.

Download from Www.Somanuals.com

#### Troubleshooting

If you have trouble operating your camera, refer to the following

| Problem                                                                            | Solution                                                                                                    |
|------------------------------------------------------------------------------------|----------------------------------------------------------------------------------------------------|
| Nothing appears on the screen.                                                     | <ul> <li>Check that the power cord and line connection<br/>between the camera and monitor are proper</li> <li>Check that you have properly connected VIDEO<br/>cable the camera VIDEO output jack.</li> </ul>                                                    |
| The image on the screen is dim.                                                    | <ul> <li>Is lens stained with dirt? Clean your lens with soft, clean cloth.</li> <li>Set the monitor to proper condition.</li> <li>If the camera is exposed to too strong light change the camera position.</li> <li>Adjust the lens' focus properly.</li> </ul> |
| The image on the screen is dark.                                                   | <ul> <li>Adjust the contrast feature of the monitor.</li> <li>If you have an intermediate device, set the 75Ω/Hi-z properly.</li> </ul>                                                                                                    |
| The camera is not<br>working properly, and<br>the surface of the<br>camera is not. | <ul> <li>Check that you have properly connected<br/>the camera to an appropriate power source.</li> </ul>                                                                                                    |
| MOTION<br>DETECTION<br>function is not active.                                     | <ul> <li>Have you set 'MOTION DET.' menu to off?</li> <li>Have you set 'MD LEVEL' to too how?</li> <li>Have you set 'MD ARAEA' properly</li> </ul>                                                                                                    |

| Problem                                  | Solution                                                                                                    |
|------------------------------------------|----------------------------------------------------------------------------------------------------|
| The color of the picture is not matched. | <ul> <li>Check that you have properly set the</li> <li>WHITE BALANCE ' menu</li> </ul>                                   |
| The image on the screen flickers.        | <ul> <li>Is the camera facing to direct sunlight or<br/>fluorescent<br/>lighting? Change the camera position.</li> </ul> |
| L/L mode isn't able<br>to be selected.   | <ul> <li>Have you connected your camera to DC power<br/>source? Connect it to AC power source.</li> </ul>                |

# SPECIFICATIONS

| ITEM                        | HT – 7248FFi                                       |  |
|-----------------------------|----------------------------------------------------|--|
| Power Source                | 12VDC & 24VAC ( Dual Voltage )                     |  |
| Power Consumption           | 500mA (DC) / 6.6W (AC)                             |  |
| Image Sensor                | 1/3", SONY SUPER HAD CCD, 410,000 pixels           |  |
| Total Pixels                | 811(H) x 508(V) , 1/3" CCD                         |  |
| Effective Pixels            | 768(H) x 494(V) , 1/3" CCD                         |  |
| LENS TYPE                   | Focus Free Lens 3.5~10mm                           |  |
| Maximum Aperture Ratio      | 1 : 1.3 ~2.0                                       |  |
| Scanning System             | 2 : 1 Interlaced 525 Lines / 60 Fields / 30 Frames |  |
| Synchronization             | Internal / Line Lock selectable                    |  |
| Video Output                | 1.0V [p-p] Composite, 75Ω                          |  |
| Resolution                  | 540 TV Line                                        |  |
| Gain Control                | AGC-L, AGC-M, AGC-H, OFF selectable                |  |
| Electric Shutter Speed      | 1/60 ~ 1/200,000 sec                               |  |
| INTENSIFIER                 | Built-in ( selectable limit ~ X128)                |  |
| WHITE BALANCE               | W-ATW / S-ATW / AWC /MANUAL                        |  |
| Min. Illumination           | 0.002Lux (intensifier) 0.3Lux (shutter)            |  |
| S/N ( Y signal)             | 50dB (Weight On)                                   |  |
| Reduction Noise             | OFF / LOW / MIDDLE / HIGH                          |  |
| Motion Detection            | MD1 / MD2 / OFF                                    |  |
| On Screen Display ( O.S.D ) | Built – in                                         |  |
| PRIVACY Function            | ON / OFF (4 Programmable Zone)                     |  |
| Operational Temperature     | -29℃ ~ +50℃ ( - 20°F ~122°F)                       |  |
| Operational Humidity        | 30% ~90% RH                                        |  |

Download from Www.Somanuals.com. All Manuals Search And Download.

# DIMENSIONS

#### \* SIDE VIEW

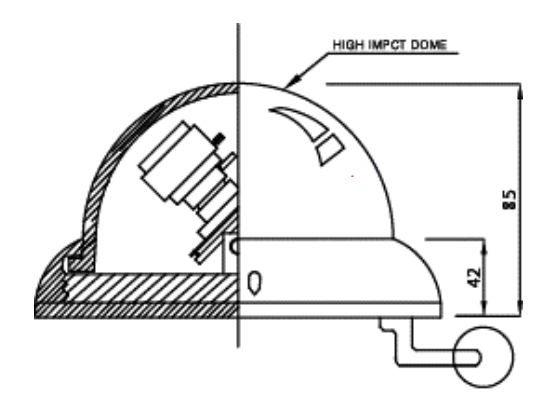

**\* TOP VIEW** 

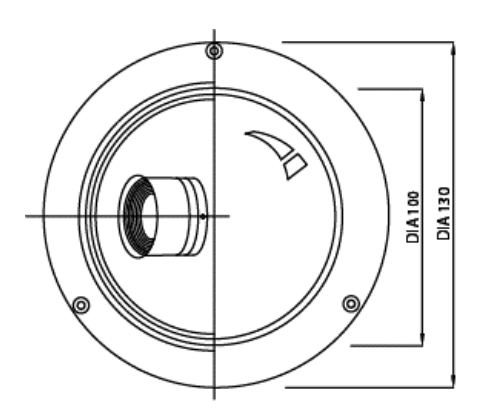

# WARRANTY

| spec                                                                                                    | o technologi                                                                                                    | es                                                                                                    |
|----------------------------------------------------------------------------------------------------|----------------------------------------------------------------------------------------------------|----------------------------------------------------------------------------------------------------|
|                                                                                                    | LIMITED WARRANTY                                                                                                    |                                                                                                    |
| HIS WARRANTY IS VALID ONLY ON PRODUCTS<br>HIS WARRANTY APPLIES ONLY TO THE ORIGIN                                                                                                    | PURCHASED AND USED IN THE<br>VAL USER.                                                                                                    | UNITED STATES OF AMERICA.                                                                                                    |
| UBJECT TO CONDITIONS AND EXCLUSIONS FO<br>EFECTS IN MATERIAL AND WORKMANSHIP FO                                                                                                    | OUND BELOW, THIS PRODUCT IS<br>IR THE FOLLOWING PERIOD FOR                                                                                                    | WARRANTED AGAINST MANUFACTURING<br>PARTS AND LABOR:                                                                                                    |
| SPECO TECHNOLOGIE<br>SPECO TECHNOLOGIE<br>BALANCE OF SPECO T<br>* IR LEDs,Time lapse V                                                                                                    | S CAMERAS:<br>S MONITORS:<br>FECHNOLOGIES LINE:<br>CR Drum Assemblies & Heads:                                                                                                    | 5 YEARS<br>1 YEAR<br>1 YEAR*<br>90-DAYS                                                                                                    |
| PECO TECHNOLOGIES WILL REPAIR OR REPL<br>VARRANTY PERIOD SPECIFIED. WE WILL PROV                                                                                                    | ACE (AT OUR DISCRETION) ANY I<br>/IDE A REPLACEMENT FOR ANY I                                                                                                    | PARTS FOUND TO BE DEFECTIVE FOR THE<br>DEFECTIVE PART.                                                                                                    |
|                                                                                                    | CONDITIONS                                                                                                    |                                                                                                    |
| YOU MUST OBTAIN A RETURN AUTHORIZ<br>SPECO TECHNOLOGIES, WHETHER FOR<br>WARRANTY.                                                                                                    | ZATION NUMBER FOR ANY ME<br>RETURN/EXCHANGE OR REF                                                                                                    | ERCHANDISE BEING RETURNED TO<br>PAIR, WHETHER IN OR OUT OF                                                                                                    |
| THIS WARRANTY WILL BE HONORED ONLY UPON P                                                                                                    | RESENTATION OF THE ORIGINAL DA                                                                                                    | TED BILL OF SALE OR SALES SLIP.                                                                                                    |
| TRANSPORTATION OF THE PRODUCT TO OUR SER<br>REPAIRED OR REPLACED PRODUCT WILL BE RETU                                                                                                    | VICE DEPARTMENT IS THE RESPONS<br>IRNED PREPAID DURING THE WARR/                                                                                                    | SIBILITY OF THE USER.<br>ANTY PERIOD.                                                                                                    |
|                                                                                                    | EXCLUSIONS                                                                                                    |                                                                                                    |
| THIS WARRANTY SHALL NOT COVER ADJUSTMENT<br>MODEL'S INSTRUCTION MANUAL OR PRODUCTS W<br>NUMBERS.                                                                                                    | OF CUSTOMER OPERATED CONTRO<br>HICH HAVE BEEN ALTERED, ABUSED                                                                                                    | DLS AS EXPLAINED IN THE APPROPRIATE<br>O, OR HAVE MISSING OR ALTERED SERIAL                                                                                                    |
| THIS WARRANTY SHALL NOT APPLY TO UNCRATING<br>OF PRODUCTS AFTER REPAIR.                                                                                                    | 3, SETUP, INSTALLATION, OR THE RE                                                                                                    | MOVAL AND REINSTALLATION                                                                                                    |
| THIS WARRANTY SHALL NOT APPLY TO REPAIRS O<br>MANUFACTURE INCLUDING. BUT NOT LIMITED TO,<br>UNAUTHORIZED SERVICE OF PARTS, IMPROPER N<br>ACCIDENT, FIRE, FLOOD, OR OTHER ACTS OF NAT<br>PICTURE TUBES CAUSED BY OR ATTRIBUTABLE TO<br>CAUSED TO IMAGE PICKUP DEVICES BY EXCESSIV | R REPLACEMENTS NECESSITATED B<br>ANY MALFUNCTION, DEFECTS OR FA<br>MAINTENANCE, MODIFICATION OR RE<br>URE, INCORRECT LINE VOLTAGE, DA<br>D THE USE OF ANY ACCESSORY, ELE<br>TE LIGHT. | IY ANY CAUSE BEYOND THE RESULT OF<br>NLURE CAUSED BY OR RESULTING FROM<br>FPAR BY THE USER, ABUSE, MISUSE, NEGLECT,<br>MAGE OR IMAGE BURNS TO TELEVISION<br>CTRONICS GAME OR DEVICE, OR DAMAGE |
| THE FOREGOING IS IN LIEU OF ALL OTHER EXPRE:<br>ASSUME FOR US ANY OTHER OBLIGATION OR LAB<br>CONSEQUENTIAL DAMAGES ARISING FROM THE U<br>PRODUCT DUE TO CAUSES BEYOND OUR CONTRO                                                                                                 | SSED WARRANTIES AND WE DO NOT<br>BILITY. IN NO EVENT SHALL WE BE LI/<br>SE OF THIS PRODUCT, OR FOR ANY I<br>DL.                                                                       | AUTHORIZE ANY PARTY TO<br>ABLE FOR INCIDENTAL OR<br>DELAY IN THE USE OF THIS                                                                                                    |
| SOME STATES DO NOT ALLOW LIMITATIONS OF HO<br>EXCLUSION OR LIMITATION OF CONSEQUENTIAL D<br>CONSEQUENTIAL DAMAGES MAY NOT APPLY TO YO                                                                                                    | W LONG AN IMPLIED WARRANTY LAS<br>MAGES. THE ABOVE LIMITATIONS C<br>DU.                                                                                                    | STS AND/OR DO NOT ALLOW THE<br>IN IMPLIED WARRANTY AND                                                                                                    |
| THIS WARRANTY GIVES YOU SPECIFIC LEGAL RIGH                                                                                                    | HTS. YOU MAY HAVE OTHER RIGHTS                                                                                                    | WHICH VARY FROM STATE TO STATE.                                                                                                    |
| OTE: FOR YOUR PROTECTION IN THE EVENT OF TH<br>ELOW AND RETAIN WITH YOUR SALES RECEIPT.                                                                                                    | IEFT OR LOSS OF THIS PRODUCT, PL                                                                                                    | LEASE FILL IN THE INFORMATION REQUESTED                                                                                                    |
| ODEL NO.:                                                                                                    | SERIAL NO.:                                                                                                    |                                                                                                    |
| OCATED ON BACK OR BOTTOM OF UNIT)                                                                                                    |                                                                                                    |                                                                                                    |
| ATE OF PURCHASE:                                                                                                    |                                                                                                    |                                                                                                    |
| HERE PURCHASED:                                                                                                    | PURCHASE PRICE:                                                                                                    |                                                                                                    |
| Speco Technologies<br>00 NEW HIGHWAY                                                                                                    | FOR MORE INFO                                                                                                    | DRMATION REGARDING<br>TURN, CALL US                                                                                                    |
| MITYVILLE, NY 11701 www.specotech.com                                                                                                    | TOLL FREE: 1-80                                                                                                    | 0-645-5516 IN METRO NY: 631-957-8700                                                                                                    |

Download from Www.Somanuals.com All Manuals Search And Download.

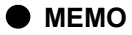

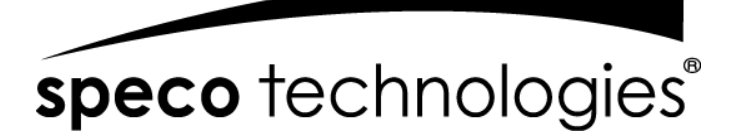

#### 200 New Highway

Amityville, NY 11701

#### 631-957-8700

#### www.specotech.com

VER. 080901

This manual is based on the date as shown in the right and specifications are subject to Change without notice for quality improvement.

Download from Www.Somanuals.com. All Manuals Search And Download.

Free Manuals Download Website <u>http://myh66.com</u> <u>http://usermanuals.us</u> <u>http://www.somanuals.com</u> <u>http://www.4manuals.cc</u> <u>http://www.4manuals.cc</u> <u>http://www.4manuals.cc</u> <u>http://www.4manuals.com</u> <u>http://www.404manual.com</u> <u>http://www.luxmanual.com</u> <u>http://aubethermostatmanual.com</u> Golf course search by state

http://golfingnear.com Email search by domain

http://emailbydomain.com Auto manuals search

http://auto.somanuals.com TV manuals search

http://tv.somanuals.com